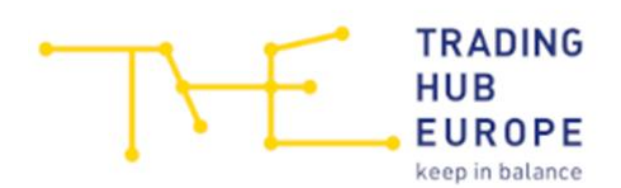

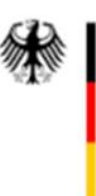

Bundesnetzagentur

# Kurzanleitung

## Sicherheitsplattform Gas – Datenerhebung 2022

## der Bundesnetzagentur

für Letztverbraucher mit einer technischen Anschlusskapazität  $\geq$  10 MWh/h

Stand: 02.05.2022

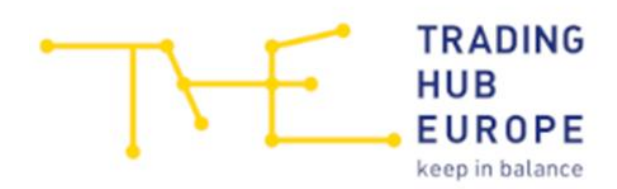

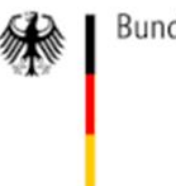

## Zugangslink zur Datenerhebung:

Bitte öffnen Sie den per E-Mail von der Bundesnetzagentur an Sie übermittelten individualisierten Link, über den Sie zur Datenerhebung gelangen.

Beachten Sie bitte, dass pro zugeordneter Marktlokations-ID (MaLo-ID) mit einer technischen Anschlusskapazität  $\geq$  10 MWh/h eine Teilnahme an der Datenerhebung erforderlich ist, d.h. je MaLo-ID muss eine Online-Maske ausgefüllt werden. Sie erhalten somit ggf. mehrere E-Mails mit Zugangslinks übermittelt.

### Vorgegebene Daten in der Online-Maske:

Bei Aufruf des Links werden Ihnen bereits Daten angezeigt. Hierbei handelt es sich um Angaben, die der entsprechende Netzbetreiber bereits im Rahmen einer vorherigen Datenerhebung zu Ihnen als Letztverbraucher und der damit verbundenen Marktlokation, welche an sein Netz angeschlossen ist, getätigt hat.

Ausgegraute, vom Netzbetreiber angegebene, Daten können nicht durch Sie editiert werden. Alle anderen Daten in vorausgefüllten Feldern können Sie bei Bedarf anpassen.

## Ausfüllen des Online-Formulars:

#### Ausfüllhilfe:

Für das Ausfüllen der Online-Maske wird empfohlen, die von der Bundesnetzagentur bereitgestellte Ausfüllhilfe zu verwenden. Diese finden Sie auf der Internetseite der Bundesnetzagentur:

www.bnetza.de/AusfuellhilfeDatenerhebungLV

Die Ausfüllhilfe können Sie zum Vormerken der Werte verwenden, um diese anschließend vollständig in die Online-Maske einzutragen, da eine Zwischenspeicherung in der Online-Maske **nicht** möglich ist.

Des Weiteren enthält die Ausfüllhilfe Erläuterungen und Hinweise zu den abgefragten Parametern in der Online-Maske.

Beachten Sie in der Ausfüllhilfe insbesondere die Vorgaben zum Aufteilen der Leistungswerte in Blöcke.

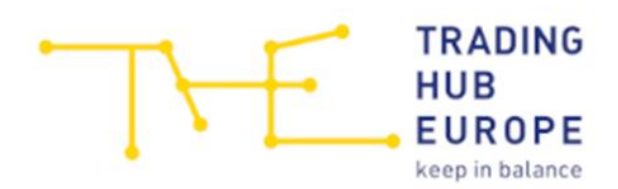

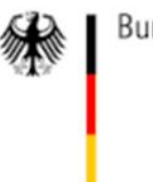

#### Hinzufügen/Entfernen von Leistungsblöcken:

Leistungsblöcke können Sie über die entsprechenden Buttons bei Bedarf hinzufügen oder entfernen. Bitte beachten Sie, dass der erste Leistungsblock zwingend ausgefüllt werden muss und nicht entfernt werden kann. Es können lediglich hinzugefügte Leistungsblöcke wieder entfernt werden.

Leistungsblock entfernen

+ Leistungsblock hinzufügen

<u>Hinweis</u>: Das Feld "Leistung in MWh/h" im ersten, zwingend auszufüllenden, Leistungsblock wird automatisch berechnet und kann nicht angepasst werden. Die Berechnung stellt sicher, dass die von Ihnen eigetragene "Vertraglich vereinbarte Kapazität" vollständig in den Leistungsblöcken abgebildet wird. Zunächst wird der Wert als Differenz der eingetragenen Werte "Vertraglich vereinbarte Kapazität" und "Notwendige Leistung zur Versorgung geschützter Kunden gemäß § 53a EnWG" berechnet. Der Wert verringert sich sodann um die Leistung gegebenenfalls zusätzlich von Ihnen eingetragener Leistungsblöcke.

#### Pflichtfelder:

Alle in der Online-Maske enthaltenen Pflichtfelder sind mit einem \* gekennzeichnet und müssen zwingend ausgefüllt werden, um die Daten übermitteln zu können.

#### Hinweistexte:

Alle Felder, welche mit einem "?"-Symbol versehen sind, enthalten Hinweistexte. Diese können Sie sich anzeigen lassen, wenn Sie mit dem Mauszeiger über das Symbol fahren.

### Absenden der eingetragenen Daten:

Die abgefragten und von Ihnen einzutragenden Daten können aus Gründen der Informationssicherheit nicht zwischengespeichert oder in Teilen übermittelt werden. Bitte füllen Sie das Formular somit erst aus, wenn Ihnen alle erforderlichen Daten vorliegen.

Die Daten können übermittelt werden, sobald alle Pflichtfelder ausgefüllt wurden. Machen Sie sich gegebenenfalls vor dem Absenden der Daten Screenshots, um die zu übermittelenden Daten intern zu dokumentieren.

Sofern Sie nach Übermittlung der Daten eine Ergänzung oder Korrektur vornehmen möchten, können Sie die Online-Maske jederzeit innerhalb der Frist durch einen erneuten

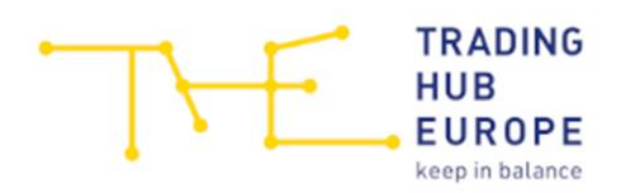

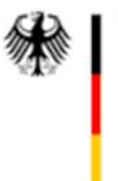

Bundesnetzagentur

Aufruf des Links erreichen. Bitte beachten Sie hierbei, dass bereits übermittelte Daten nicht angezeigt werden und für Ergänzungen oder Korrekturen <u>alle</u> Daten erneut zu erfassen sind. Die zuletzt übermittelten Daten überschreiben damit zuvor übermittelte Daten.

## Kontakt bei Rückfragen:

Bitte wenden Sie sich bei Rückfragen an das Team Kunden- und Vertragsmanagement der THE. Technische Fragen zur Teilnahme an der Datenerhebung werden im Auftrag der Bundesnetzagentur direkt von den Mitarbeiterinnen und Mitarbeitern der THE beantwortet. Fachliche Fragen zur Datenerhebung werden von der THE an die Bundesnetzagentur weitergeleitet, welche die Beantwortung dieser Fragen übernimmt.

Kunden- und Vertragsmanagement: E-Mail: service@tradinghub.eu Telefon: +49 30 364289 400